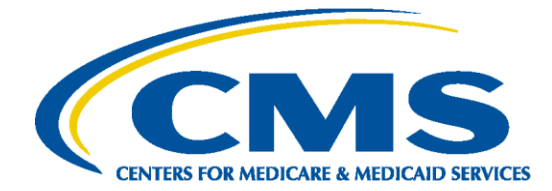

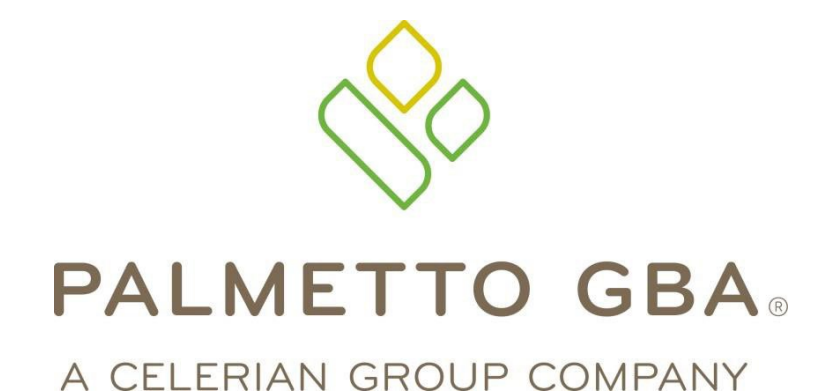

# Medicare Advantage and Part D Communications Handbook

Version 2.12

August 2023

# TABLE OF CONTENTS

| 1. | Overview                                                                                                    | 1                                |
|----|----------------------------------------------------------------------------------------------------|----------------------------------|
|    | Introduction<br>Establishing Connectivity<br>Who to Contact                                                                                                    | 1<br>1<br>2                      |
| 2. | File Processing                                                                                                    | 3                                |
| 3. | File Naming Conventions when connecting directly to CMS                                                                                                    | 5                                |
| 4. | SFTP Response Report Naming Conventions                                                                                                    | 9                                |
| 5. | Notification Examples                                                                                                    | . 12                             |
|    | Encounter Data Front End System (EDFES) Pre-Screen Validation Report<br>EDFES Pre-Screen Validation Report Edits<br>EDFES Post-Screen Invalid Report.<br>EDFES Post-Screen Invalid Report Edits<br>Prescription Drug Front End System (PDFS) Response Report<br>Front End Risk Adjustment System (FERAS) Response Report | 12<br>12<br>13<br>14<br>16<br>16 |
| 6. | CONNECT:DIRECT Submission Dataset Names                                                                                                    | . 17                             |
|    | Encounter Data Submission Dataset Names<br>MMP Data Submission Dataset Names<br>PDE Data Submission Dataset Names<br>RAPS Data Submission Dataset Names                                                                                                    | 17<br>17<br>18<br>18             |
| 7. | Creating a RAPS File Using Direct Data Entry (DDE)                                                                                                    | . 19                             |
|    | Getting Started<br>Profile Information Tab<br>Input Tab<br>DDE Edit Examples                                                                                                    | 19<br>19<br>20<br>23             |
| 8. | Connecting Using SFTP                                                                                                    | . 24                             |
|    | Sending Files<br>Receiving Files                                                                                                    | 24<br>24                         |
| Ар | pendix A: Record of Changes                                                                                                    | . 26                             |
| Ар | pendix B: Acronym List                                                                                                    | . 27                             |

# LIST OF FIGURES

| Figure 1: | Encounter Data Front End System (EDFES) Pre-Screen Validation Report | . 12 |
|-----------|----------------------------------------------------------------------|------|
| Figure 2: | EDFES Post-Screen Invalid Report                                     | 13   |
| Figure 3: | Prescription Drug Front End System (PDFS) Response Report            | 16   |
| Figure 4: | Front End Risk Adjustment System (FERAS) Response Report             | 16   |
| Figure 5: | Profile Information                                                  | 20   |
| Figure 6: | Risk Adjustment Record Submission                                    | 20   |
| Figure 7: | Diagnosis Cluster Information                                        | 21   |
| Figure 8: | Additional Functions                                                 | 22   |

# **LIST OF TABLES**

| Table 1: Medicare Advantage Encounter Data Payer ID Information                                                                       |
|----------------------------------------------------------------------------------------------------|
| Table 2: Medicare Medicaid Plan (MMP) Encounter Data Payer ID Information                                                             |
| Table 3: ASC X12N 837 5010 Required Data Elements to Identify the Submitter and         Type of Data                                  |
| Table 4: MMP NCPDP Post Adjudication Standard version 4.2 Required Data Elements to Identify the Submitter and Type of Data         3 |
| Table 5: PDE Required Data Elements to Identify the Submitter and Type of Data 4                                                      |
| Table 6: Risk Adjustment Processing System (RAPS) Required Data Elements toIdentify the Submitter and Type of Data                    |
| Table 7: Structure of the File Naming Conventions used when connecting directly to CMS         5                                      |
| Table 8: File Naming Conventions used when connecting directly to CMS                                                                 |
| Table 9: Encounter and MMP Encounter (Medicare) Report Names used when connecting directly to CMS       6                             |
| Table 10: MMP Encounter (Medicaid) Report Names used when connecting directly to CMS                                                  |
| Table 11: MMP Dental Report Names used when connecting directly to CMS                                                                |
| Table 12: MMP NCPDP Report Names used when connecting directly to CMS                                                                 |
| Table 13: PDE Report Names used when connecting directly to CMS7                                                                      |
| Table 14: RAPS Report Names used when connecting directly to CMS                                                                      |
| Table 15: Structure for Response Report Naming Conventions used when connecting to FES using SFTP         9                           |
| Table 16: Encounter and MMP Encounter (Medicare and Medicaid) Response ReportNames used when connecting to FES using SFTP             |
| Table 17: MMP Dental Response Report Names used when connecting to FES using         SFTP                                             |
|                                                                                                    |

| Table 18: MMP NCPDP Response Report Names used when connecting to FES usir SFTP.                    | וg<br>9   |
|----------------------------------------------------------------------------------------------------|-----------|
| Table 19: PDE Response Report Names used when connecting to FES using SFTP                          | . 10      |
| Table 20: RAPS Response Report Names used when connecting to FES using SFTP                         | 10        |
| Table 21: PRS Response Report Names used when connecting to FES using SFTP                          | . 11      |
| Table 22: EDFES Pre-Screen Validation Report Edits for all Files                                    | . 12      |
| Table 23: EDFES Post-Screen Invalid Report Edits for all Files                                      | . 14      |
| Table 24: EDFES Post-Screen Invalid Report Edits for Testing                                        | . 14      |
| Table 25: EDFES Post-Screen Invalid Report Edits for Tier 2 Files                                   | . 15      |
| Table 26: Encounter Data Submission Dataset Names when connecting to FES using Connect:Direct.      | ]<br>. 17 |
| Table 27: MMP Data Submission Dataset Names when connecting to FES using           Connect:Direct.  | . 17      |
| Table 28: PDE Data Submission Dataset Names when connecting to FES using           Connect:Direct.  | . 18      |
| Table 29: RAPS Data Submission Dataset Names when connecting to FES using           Connect:Direct. | . 18      |
| Table 30: DDE Edit Examples                                                                         | . 23      |
| Table 31: Download Example                                                                          | . 25      |
| Table 32: Record of Change                                                                          | . 26      |
| Table 33: Acronym List                                                                              | . 27      |

The *Medicare Advantage and Part D Communication Handbook* is subject to change. Updated versions of this document and other Electronic Data Interchange (EDI) related documents will be published on the Customer Service Support Center (CSSC) Operations website at <u>www.csscoperations.com</u>.

# 1. Overview

## Introduction

Palmetto GBA's Front End System (FES) uses a secure, encrypted platform to support file transfer connectivity from organizations through Connect:Direct, and Secure File Transfer Protocol (SFTP) applications. Specifications on these applications are included later in this document.

The use of PKZIP compatible compression software is encouraged for file transfers. FES is defaulted to send uncompressed files to organizations. If files need to be received by organizations in a compressed format, notify the CSSC Operations at (877) 534-2772 (Option 2), or by email at <a href="mailto:csscoperations@palmettogba.com">csscoperations@palmettogba.com</a>.

Any other software referenced within this document is licensed or copyrighted by their respective companies and is for informational purposes only.

- FES supports the following file formats for file transfers:
  - ✓ Accredited Standards Committee (ASC) X12N 837 5010 for Encounter and Medicare Medicaid Plans (MMP)
  - MMP National Council for Prescription Drug Programs (NCPDP) Post Adjudication Standard, version 4.2
  - ✓ Prescription Drug Event (PDE)
  - ✓ Risk Adjustment (RA)
- FES is available 24 hours a day, seven days a week, except for scheduled maintenance performed on Sundays. If FES is not available, organizations may still transfer files to FES. As soon as FES becomes available, the files will be edited and processed. Upon completion of the initial edit process, a response report will be generated and returned to the organization and accessible for retrieval within two business days.

## **Establishing Connectivity**

Organizations must contact a Centers for Medicare & Medicaid Services (CMS) approved Network Service Vendor (NSV) to establish file transfer connectivity with FES. A list of approved NSVs is published on the CSSC Operations website at <u>CSSC Operations - EDI Onboarding and Connectivity</u>.

 Organizations may establish connectivity directly with CMS. For assistance in establishing this connectivity, contact the Medicare Advantage Prescription Drug (MAPD) Help Desk at 1-800-927-8069 or by email at <u>MAPDHelp@cms.hhs.gov</u>. • Organizations must be enrolled with the CSSC Operations to use the file transfer connectivity with FES. To enroll, contact the CSSC Operations at (877) 534-2772 (Option 2) or by email at <a href="mailto:csscoperations@palmettogba.com">csscoperations@palmettogba.com</a>.

Once the enrollment process has been completed, the CSSC Operations will provide a Submitter Identification (ID) and Password. Testing and certification is required.

# Who to Contact

In the event there are any questions, contact the CSSC Operations at (877) 534-2772 (Option 2) or by email at <u>csscoperations@palmettogba.com</u>.

# 2. File Processing

To identify the submitter and ensure files are properly routed, include the following data elements in the appropriate fields applicable to the file type being submitted.

| Table 1: | Medicare | Advantage | Encounter | Data | Payer ID | Information |
|----------|----------|-----------|-----------|------|----------|-------------|
|----------|----------|-----------|-----------|------|----------|-------------|

| Medicare Advantage Encounter    | Payer ID |
|---------------------------------|----------|
| Institutional                   | 80881    |
| Professional                    | 80882    |
| Durable Medical Equipment (DME) | 80887    |

#### Table 2: Medicare Medicaid Plan (MMP) Encounter Data Payer ID Information

| MMP Encounter (Medicare) | Payer ID |
|--------------------------|----------|
| Institutional            | 80888    |
| Professional             | 80889    |
| DME                      | 80890    |
| MMP Encounter (Medicaid) | Payer ID |
| Institutional            | 80891    |
| Professional             | 80892    |
| Dental                   | 80893    |
| NCPDP                    | 80894    |
| DME                      | 80895    |

| Field                                        | Data Elements                                                                                                    |
|----------------------------------------------|----------------------------------------------------------------------------------------------------|
| ISA06<br>GS02                                | Submitter ID assigned                                                                                                    |
| ISA08<br>GS03<br>1000B/NM109<br>2010BB/NM109 | Payer ID                                                                                                    |
| ISA13                                        | Ensure the nine-digit File ID field is a unique number that has not been submitted within the past 12 months                                        |
| ISA15                                        | T (when submitting a certification test file OR a Tier 2 test file with ISA01 = 03 and ISA02 = 8888888888)<br>P (when submitting a production file) |
| GS08                                         | 005010X223A2 – (Institutional)<br>005010X222A1 – (Professional)<br>005010X224A2 – (MMP Dental)                                                      |

#### Table 4: MMP NCPDP Post Adjudication Standard version 4.2 Required Data Elements to Identify the Submitter and Type of Data

| Field  | Data Elements                                                            |
|--------|--------------------------------------------------------------------------|
| 6Ø1-Ø4 | PA (Post Adjudication)                                                   |
| 1Ø2-A2 | 42 (Version Number)                                                      |
| 879    | Submitter ID assigned                                                    |
| 8Ø6-5C | Batch Number (must be fixed length of seven numbers)                     |
| 88Ø-K7 | 80894 (Payer ID)                                                         |
| 702-MC | T (when submitting a test file)<br>P (when submitting a production file) |

| Record ID | Field | Data Elements                                                                                                    |
|-----------|-------|----------------------------------------------------------------------------------------------------|
| HDR       | 2     | Submitter ID assigned                                                                                                    |
| HDR       | 3     | Ensure the ten-digit File ID field is a unique number that has not been submitted within the past 12 months                   |
| HDR       | 5     | TEST (when submitting a test file)<br>CERT (when submitting a certification file)<br>PROD (when submitting a production file) |

#### Table 5: PDE Required Data Elements to Identify the Submitter and Type of Data

# Table 6: Risk Adjustment Processing System (RAPS) Required Data Elements to Identify the Submitter and<br/>Type of Data

| Record ID | Field | Data Elements                                                                                               |
|-----------|-------|----------------------------------------------------------------------------------------------------|
| AAA       | 2     | Submitter ID assigned                                                                                       |
| AAA       | 3     | Ensure the ten-digit File ID field is a unique number that has not been submitted within the past 12 months |
| AAA       | 5     | TEST (when submitting a test file)<br>PROD (when submitting a production file)                              |

# 3. File Naming Conventions when connecting directly to CMS

Organizations with less than 100,000 enrolled beneficiaries that elect to establish connectivity directly with CMS will need the following File Naming Conventions to ensure successful submission and receipt of data.

The following table will assist in understanding the structure of the File Naming Conventions used when connecting directly to CMS.

| Component Name      | Description                                                                                                    |
|---------------------|----------------------------------------------------------------------------------------------------|
| guid                | The Global User ID (GUID) is used to access CMS computer services and is assigned by the MAPD Help Desk                                          |
| racf                | The RACF ID is also assigned by the MAPD Help Desk                                                                                               |
| Data Type Indicator | The third component of the file name indicates the type of data such as EDS for Encounter<br>Data System or PDE for Prescription Drug Event data |
| freq                | Frequency code of the file (i.e. D = Daily, W = Weekly)                                                                                          |
| XXXXX               | Contract ID                                                                                                    |
| SSSSSS              | Randomly assigned Sequential Number                                                                                                    |
| <sub id=""></sub>   | Submitter ID Number                                                                                                    |
| Р                   | Production file                                                                                                    |
| Т                   | Test file                                                                                                    |

| Table 7  | Structure of the File Nat | ming Conventions  | used when conne | cting directly to CMS   |
|----------|---------------------------|-------------------|-----------------|-------------------------|
| Table 1. | Structure of the file Ma  | ining conventions | asea when come  | curry unectry to civila |

The following table should be used for the File Naming Conventions when connecting directly to CMS.

| File Type                   | Production                                      | Test                                            |
|-----------------------------|-------------------------------------------------|-------------------------------------------------|
| Encounter                   | guid.racf.EDS.freq.xxxxx.FUTURE.P               | guid.racf.EDS.freq.xxxxx.FUTURE.T               |
| MMP Encounter<br>(Medicare) | guid.racf.MEDS.freq.xxxxx. <sub id="">.P</sub>  | guid.racf.MEDS.freq.xxxxx. <sub id="">.T</sub>  |
| MMP Encounter<br>(Medicaid) | guid.racf.MMCD.freq.xxxxx. <sub id="">.P</sub>  | guid.racf.MMCD.freq.xxxxx. <sub id="">.T</sub>  |
| MMP NCPDP                   | guid.racf.MNCP.freq.xxxxx. <sub id="">.P</sub>  | guid.racf.MNCP.freq.xxxxx. <sub id="">.T</sub>  |
| MMP PDE                     | guid.racf.MPDE.freq.xxxxx. <sub id="">.P</sub>  | guid.racf.MPDE.freq.xxxxx. <sub id="">.T</sub>  |
| MMP RAPS                    | guid.racf.MRAPS.freq.xxxxx. <sub id="">.P</sub> | guid.racf.MRAPS.freq.xxxxx. <sub id="">.T</sub> |
| PDE                         | guid.racf.PDE.freq.xxxxx.FUTURE.P               | guid.racf.PDE.freq.xxxxx.FUTURE.T               |
| RAPS                        | guid.racf.RAPS.freq.xxxxx.FUTURE.P              | guid.racf.RAPS.freq.xxxxx.FUTURE.T              |

Table 8: File Naming Conventions used when connecting directly to CMS

| Description                                 | Production                                 | Test                                       |
|---------------------------------------------|--------------------------------------------|--------------------------------------------|
| Pre-Screen<br>Validation<br>Report          | P.xxxxx.EDS_RESPONSE.pn                    | T.xxxxx.EDS_RESPONSE.pn                    |
| TA1 Response                                | P.xxxxx.EDS_REJT_IC_ISAIEA.pn              | T.xxxxx.EDS_REJT_IC_ISAIEA.pn              |
| 999 Response<br>Accepted                    | P.xxxxx.EDS_ACCPT_FUNCT_TRANS.pn           | T.xxxxx.EDS_ACCPT_FUNCT_TRANS.pn           |
| 999 Response<br>Rejected                    | P.xxxxx.EDS_REJT_FUNCT_TRANS.pn            | T.xxxxx.EDS_REJT_FUNCT_TRANS.pn            |
| 277CA<br>Response                           | P.xxxxx.EDS_RESP_CLAIM_NUM.pn              | T.xxxxx.EDS_RESP_CLAIM_NUM.pn              |
| Post-Screen<br>Invalid Report               | P.xxxxx.EDS_RESPONSE.pn                    | T.xxxxx.EDS_RESPONSE.pn                    |
| MAO-001 Data<br>Duplicate<br>Report         | P.xxxxx.EDPS_001_DataDuplicate_Rpt         | Not Applicable                             |
| MAO-001 Data<br>Duplicate File              | P.xxxxx.EDPS_001_DataDuplicate_File        | Not Applicable                             |
| MAO-002 Data<br>Processing<br>Status Report | P.xxxxx.EDPS_002_DataProcessingStatus_Rpt  | T.xxxxx.EDPS_002_DataProcessingStatus_Rpt  |
| MAO-002 Data<br>Processing<br>Status File   | P.xxxxx.EDPS_002_DataProcessingStatus_File | T.xxxxx.EDPS_002_DataProcessingStatus_File |

#### Table 9: Encounter and MMP Encounter (Medicare) Report Names used when connecting directly to CMS

#### Table 10: MMP Encounter (Medicaid) Report Names used when connecting directly to CMS

| Description                     | Production                       | Test                             |
|---------------------------------|----------------------------------|----------------------------------|
| Pre-Screen<br>Validation Report | P.xxxxx.MCD_RESPONSE.pn          | T.xxxxx.MCD_RESPONSE.pn          |
| TA1 Response                    | P.xxxxx.MCD_REJT_IC_ISAIEA.pn    | T.xxxxx.MCD_REJT_IC_ISAIEA.pn    |
| 999 Response<br>Accepted        | P.xxxxx.MCD_ACCPT_FUNCT_TRANS.pn | T.xxxxx.MCD_ACCPT_FUNCT_TRANS.pn |
| 999 Response<br>Rejected        | P.xxxxx.MCD_REJT_FUNCT_TRANS.pn  | T.xxxxx.MCD_REJT_FUNCT_TRANS.pn  |
| 277CA Response                  | P.xxxxx.MCD_RESP_CLAIM_NUM.pn    | T.xxxxx.MCD_RESP_CLAIM_NUM.pn    |
| Post-Screen Invalid<br>Report   | P.xxxxx.MCD_RESPONSE.pn          | T.xxxxx.MCD_RESPONSE.pn          |

#### Table 11: MMP Dental Report Names used when connecting directly to CMS

| Description                     | Production                       | Test                             |
|---------------------------------|----------------------------------|----------------------------------|
| Pre-Screen<br>Validation Report | P.xxxxx.MCD_RESPONSE.pn          | T.xxxxx.MCD_RESPONSE.pn          |
| TA1 Response                    | P.xxxx.MCD_REJT_IC_ISAIEA.pn     | T.xxxxx.MCD_REJT_IC_ISAIEA.pn    |
| 999 Response<br>Accepted        | P.xxxxx.MCD_ACCPT_FUNCT_TRANS.pn | T.xxxxx.MCD_ACCPT_FUNCT_TRANS.pn |
| 999 Response<br>Rejected        | P.xxxx.MCD_REJT_FUNCT_TRANS.pn   | T.xxxxx.MCD_REJT_FUNCT_TRANS.pn  |
| Dental Validation<br>Report     | P.xxxxx.MCD_RESPONSE.pn          | T.xxxxx.MCD_RESPONSE.pn          |

#### Table 12: MMP NCPDP Report Names used when connecting directly to CMS

| Description      | Production          | Test                |
|------------------|---------------------|---------------------|
| NCPDP Validation | P.xxxxx.NCP_RESP.pn | T.xxxxx.NCP_RESP.pn |

| Description                                                 | Production                       | Test                                  |
|-------------------------------------------------------------|----------------------------------|---------------------------------------|
| PDFS<br>Response<br>Report                                  | RSP.PDFS_RESP_ssssss             | TEST.RSP.PDFS_RESP_ssssss             |
| PDE<br>Transaction<br>Validation                            | RPT.DDPS_TRANS_VALIDATION_ssssss | TEST.RPT.DDPS_TRANS_VALIDATION_ssssss |
| PDE Error<br>Summary                                        | RPT.DDPS_ERROR_SUMMARY_ssssss    | TEST.RPT.DDPS_ERROR_SUMMARY_ssssss    |
| PDE Covered<br>Cumulative<br>Beneficiary                    | RPT.DDPS_CUM_BENE_ACT_COV_ssssss | TEST.RPT.DDPS_CUM_BENE_ACT_COV_ssssss |
| PDE Enhanced<br>Cumulative<br>Beneficiary                   | RPT.DDPS_CUM_BENE_ACT_ENH_ssssss | TEST.RPT.DDPS_CUM_BENE_ACT_ENH_ssssss |
| PDE Over the<br>Counter<br>Cumulative<br>Beneficiary        | RPT.DDPS_CUM_BENE_ACT_OTC_ssssss | TEST.RPT.DDPS_CUM_BENE_ACT_OTC_ssssss |
| Plan-to-Plan<br>Covered                                     | RPT.DDPS_P2P_PDE_ACC_COV.ssssss  | TEST.RPT.DDPS_P2P_PDE_ACC_COV.ssssss  |
| Plan-to-Plan<br>Enhanced                                    | RPT.DDPS_P2P_PDE_ACC_ENH.ssssss  | TEST.RPT.DDPS_P2P_PDE_ACC_ENH.ssssss  |
| Plan-to-Plan<br>Over the<br>Counter                         | RPT.DDPS_P2P_PDE_ACC_OTC.ssssss  | TEST.RPT.DDPS_P2P_PDE_ACC_OTC.ssssss  |
| Plan-to-Plan<br>Receivable                                  | RPT.DDPS_P2P_RECEIVABLE.ssssss   | TEST.RPT.DDPS_P2P_RECEIVABLE.ssssss   |
| Plan-to-Plan<br>Reconcile                                   | RPT.DDPS_P2P_PARTD_RECON.ssssss  | TEST.RPT.DDPS_P2P_PARTD_RECON.ssssss  |
| Plan-to-Plan<br>Payable                                     | RPT.DDPS_P2P_PAYABLE.ssssss      | TEST.RPT.DDPS_P2P_PAYABLE.sssss       |
| PRS Exclusion<br>Warning                                    | RPT.DDPS_PRS_EXCLUSION.ssssss    | TEST.RPT.DDPS_PRS_EXCLUSION.ssssss    |
| Plan-to-Plan<br>Phase 3                                     | RPT.DDPS_P2P_PHASE3_RTN.ssssss   | TEST.RPT.DDPS_P2P_PHASE3_RTN.ssssss   |
| PDE Other<br>TrOOP Amount<br>Indicator<br>Summary<br>Report | RPT.OTH_TROOP_RPT.ssssss         | TEST.RPT.OTH_TROOP_RPT.ssssss         |

#### Table 13: PDE Report Names used when connecting directly to CMS

| Description                                 | Production                  | Test                             |
|---------------------------------------------|-----------------------------|----------------------------------|
| FERAS Response<br>Report                    | RSP.FERAS_RESP_ssssss       | TEST.RSP.FERAS_RESP_ssssss       |
| RAPS Return Flat<br>File Report             | RPT.RAPS_RETURN_FLAT_ssssss | TEST.RPT.RAPS_RETURN_FLAT_ssssss |
| RAPS Error<br>Report                        | RPT.RAPS_ERRORRPT_ssssss    | TEST.RPT.RAPS_ERRORRPT_ssssss    |
| RAPS Summary<br>Report                      | RPT.RAPS_SUMMARY_ssssss     | TEST.RPT.RAPS_SUMMARY_ssssss     |
| RAPS Duplicate<br>Diagnosis Report          | RPT.RAPS_DUPDX_RPT_ssssss   | TEST.RPT.RAPS_DUPDX_RPT_ssssss   |
| RAPS Monthly<br>Error Report                | RPT.RAPS_MONTHLY_ssssss     | TEST.RPT.RAPS_MONTHLY_ssssss     |
| RAPS Cumulative<br>Report                   | RPT.RAPS_CUMULATIVE_ssssss  | TEST.RPT.RAPS_CUMULATIVE_sssss   |
| RAPS Error<br>Frequency<br>Report/Monthly   | RAPS_ERRORFREQ_MNTH_ssssss  | TEST.RAPS_ERRORFREQ_MNTH_ssssss  |
| RAPS Error<br>Frequency<br>Report/Quarterly | RAPS_ERRORFREQ_QTR_ssssss   | TEST.RAPS_ERRORFREQ_QTR_ssssss   |

#### Table 14: RAPS Report Names used when connecting directly to CMS

# 4. SFTP Response Report Naming Conventions

Organizations that elect to use SFTP to connect to FES will need the following naming conventions to ensure the successful return of the Response Reports.

The following table will assist in understanding the structure when using the Response Report Naming Conventions when connecting to FES using SFTP.

Table 15: Structure for Response Report Naming Conventions used when connecting to FES using SFTP

| Component Name | Description                            |
|----------------|----------------------------------------|
| CCYYMMDD       | Century, Year, Month, Day              |
| THHMMSS        | Time, Hour, Minutes, Seconds/Timestamp |
| nnnnn          | Nanosecond Timestamp                   |
| S              | Randomly assigned Sequential Number    |

The following table should be used for the Response Report Naming Conventions when connecting to FES using SFTP.

| Table 16: Encounter and MMP Encounter (Medicare and Medicaid) Response Report Names used when |
|-----------------------------------------------------------------------------------------------|
| connecting to FES using SFTP                                                                  |

| Description                                 | Naming Conventions                                                               |
|---------------------------------------------|----------------------------------------------------------------------------------|
| Pre-Screen Validation<br>Report             | INVCCYYMMDDHHMMSSSSS.INV                                                         |
| TA1 Response                                | <submitter id="">.CCYYMMDD.THHMMSS.nnnnnn.s.TA1</submitter>                      |
| 999 Response                                | <submitter id="">.CCYYMMDD.THHMMSS.nnnnn.s.999</submitter>                       |
| 277CA Response                              | <submitter id="">.CCYYMMDD.THHMMSS.nnnnnn.s.277CA</submitter>                    |
| Post-Screen Invalid<br>Report               | <submitter id="">.CCYYMMDD.THHMMSS.nnnnnn.s.REJECTED_ID.RSP</submitter>          |
| MAO-001 Data<br>Duplicate Report            | <submitter id="">.CCYYMMDD.THHMMSS.nnnnnn.s.PROD_001_DATDUP_FILE.RPT</submitter> |
| MAO-001 Data<br>Duplicate File              | <submitter id="">.CCYYMMDD.THHMMSS.nnnnnn.s.PROD_001_DATDUP_RPT.RPT</submitter>  |
| MAO-002 Data<br>Processing Status<br>Report | <submitter id="">.CCYYMMDD.THHMMSS.nnnnnn.s.PROD_002_DATPRS_FILE.RPT</submitter> |
| MAO-002 Data<br>Processing Status<br>File   | <submitter id="">.CCYYMMDD.THHMMSS.nnnnnn.s.PROD_002_DATPRS_RPT.RPT</submitter>  |

Table 17: MMP Dental Response Report Names used when connecting to FES using SFTP

| Description                     | Naming Conventions                                                     |
|---------------------------------|------------------------------------------------------------------------|
| Pre-Screen Validation<br>Report | INVCCYYMMDDHHMMSSSSS.INV                                               |
| Dental Validation<br>Report     | <submitter id="">.CCYYMMDD.THHMMSS.nnnnnn.s.VALIDATION.RPT</submitter> |

#### Table 18: MMP NCPDP Response Report Names used when connecting to FES using SFTP

| Description                     | Naming Conventions                                                           |  |  |
|---------------------------------|------------------------------------------------------------------------------|--|--|
| Pre-Screen Validation<br>Report | INVCCYYMMDDHHMMSSSSS.INV                                                     |  |  |
| NCPDP Validation                | <submitter id="">.CCYYMMDD.THHMMSS.nnnnnn.s.NCPDP_VALIDATION.RPT</submitter> |  |  |

| Description                                                          | Naming Conventions                                                                              |  |  |  |
|----------------------------------------------------------------------|-------------------------------------------------------------------------------------------------|--|--|--|
| Pre-Screen Validation<br>Report                                      | INVCCYYMMDDHHMMSSSSS.INV                                                                        |  |  |  |
| PDFS Response<br>Report                                              | <submitter id="">.CCYYMMDD.THHMMSS.nnnnn.s.PDFS_RESP.RPT</submitter>                            |  |  |  |
| PDE Covered<br>Cumulative<br>Beneficiary Report                      | <submitter id="">.CCYYMMDD.THHMMSS.nnnnnn.s.DDPS_CUM_BENE_ACT_COV.RPT</submitter>               |  |  |  |
| PDE Covered<br>Cumulative<br>Beneficiary<br>Report/Non-Pace          | <submitter<br>ID&gt;.CCYYMMDD.THHMMSS.nnnnnn.s.DDPS_CUM_BENE_ACT_COV_NONPACE.RPT</submitter<br> |  |  |  |
| PDE Enhanced<br>Cumulative<br>Beneficiary Report                     | <submitter id="">.CCYYMMDD.THHMMSS.nnnnnn.s.DDPS_CUM_BENE_ACT_ENH.RPT</submitter>               |  |  |  |
| PDE Enhanced<br>Cumulative<br>Beneficiary<br>Report/Non-Pace         | <submitter<br>ID&gt;.CCYYMMDD.THHMMSS.nnnnn.s.DDPS_CUM_BENE_ACT_ENH_NONPACE.RPT</submitter<br>  |  |  |  |
| PDE Over the<br>Counter Cumulative<br>Beneficiary Report             | <submitter id="">.CCYYMMDD.THHMMSS.nnnnnn.s.DDPS_CUM_BENE_ACT_OTC.RPT</submitter>               |  |  |  |
| PDE Over the<br>Counter Cumulative<br>Beneficiary<br>Report/Non-Pace | <submitter<br>ID&gt;.CCYYMMDD.THHMMSS.nnnnnn.s.DDPS_CUM_BENE_ACT_OTC_NONPACE.RPT</submitter<br> |  |  |  |
| PDE Transaction<br>Validation                                        | <submitter id="">.CCYYMMDD.THHMMSS.nnnnnn.s.DDPS_TRANS_VALIDATION.RPT</submitter>               |  |  |  |
| PDE Error Summary                                                    | <submitter id="">.CCYYMMDD.THHMMSS.nnnnnn.s.DDPS_ERROR_SUMMARY.RPT</submitter>                  |  |  |  |
| Plan-to-Plan Payable                                                 | <submitter id="">.CCYYMMDD.THHMMSS.nnnnnn.s.DDPS_P2P_PAYABLE.RPT</submitter>                    |  |  |  |
| Plan-to-Plan Covered                                                 | <pre>Submitter ID&gt;.CCYYMMDD.THHMMSS.nnnnnn.s.DDPS_P2P_PDE_ACC_C.RPT</pre>                    |  |  |  |
| Plan-to-Plan<br>Enhanced                                             | <submitter id="">.CCYYMMDD.THHMMSS.nnnnnn.s.DDPS_P2P_PDE_ACC_E.RPT</submitter>                  |  |  |  |
| Plan-to-Plan Over the<br>Counter                                     | <submitter id="">.CCYYMMDD.THHMMSS.nnnnnn.s.DDPS_P2P_PDE_ACC_O.RPT</submitter>                  |  |  |  |
| Plan-to-Plan Phase 3                                                 | <submitter id="">.CCYYMMDD.THHMMSS.nnnnn.s.DDPS_P2P_PHASE3_RET.RPT</submitter>                  |  |  |  |
| Plan-to-Plan<br>Receivable                                           | <submitter id="">.CCYYMMDD.THHMMSS.nnnnn.s.DDPS_P2P_RECEIVABLE.RPT</submitter>                  |  |  |  |
| Plan-to-Plan<br>Reconcile                                            | <submitter id="">.CCYYMMDD.THHMMSS.nnnnnn.s.DDPS_P2P_RECONCILE.RPT</submitter>                  |  |  |  |
| PDE Other TrOOP<br>Amount Indicator<br>Summary Report                | <submitter id="">.CCYYMMDD.THHMMSS.nnnnnn.s. DDPS_OTH_TROOP_RPT</submitter>                     |  |  |  |

#### Table 20: RAPS Response Report Names used when connecting to FES using SFTP

| Description                         | Naming Conventions                                                            |
|-------------------------------------|-------------------------------------------------------------------------------|
| Pre-Screen Validation<br>Report     | INVCCYYMMDDHHMMSSSSS.INV                                                      |
| FERAS Response<br>Report            | <submitter id="">.CCYYMMDD.THHMMSS.nnnnnn.s.FERAS_RESP.RPT</submitter>        |
| RAPS Cumulative<br>Report           | <submitter id="">.CCYYMMDD.THHMMSS.nnnnnn.s.RAPS_CUMULATIVE.RPT</submitter>   |
| RAPS Duplicate<br>Diagnosis Report  | <submitter id="">.CCYYMMDD.THHMMSS.nnnnnn.s.RAPS_DUPDX_RPT.RPT</submitter>    |
| RAPS Error<br>Frequency / Monthly   | <submitter id="">.CCYYMMDD.THHMMSS.nnnnnn.s.RAPS_ERRFREQ_MNTH.RPT</submitter> |
| RAPS Error<br>Frequency / Quarterly | <submitter id="">.CCYYMMDD.THHMMSS.nnnnnn.s.RAPS_ERRFREQ_QTR.RPT</submitter>  |
| RAPS Error Report                   | <submitter id="">.CCYYMMDD.THHMMSS.nnnnnn.s.RAPS_ERROR_RPT.RPT</submitter>    |

| Description                     | Naming Conventions                                                           |
|---------------------------------|------------------------------------------------------------------------------|
| RAPS Monthly Error<br>Report    | <submitter id="">.CCYYMMDD.THHMMSS.nnnnnn.s.RAPS_MONTHLY.RPT</submitter>     |
| RAPS Return Flat File<br>Report | <submitter id="">.CCYYMMDD.THHMMSS.nnnnnn.s.RAPS_RETURN_FLAT.RPT</submitter> |
| RAPS Summary<br>Report          | <submitter id="">.CCYYMMDD.THHMMSS.nnnnnn.s.RAPS_SUMMARY.RPT</submitter>     |

#### Table 21: PRS Response Report Names used when connecting to FES using SFTP

| Description   | Naming Conventions                                             |
|---------------|----------------------------------------------------------------|
| PRS Exclusion | Submitter IDS COVVMMDD THHMMSS papage a DDDS DDS EVOLUSION DDT |
| Warning       |                                                                |

# 5. Notification Examples

Notifications are distributed to organizations when files have been received and/or processed but will not proceed for further processing.

The report format examples are as follows:

# Encounter Data Front End System (EDFES) Pre-Screen Validation Report

Figure 1: Encounter Data Front End System (EDFES) Pre-Screen Validation Report

# **EDFES Pre-Screen Validation Report Edits**

| Notification Message                                                                                                    | Notification Message Description                                                                    | INST | PROF | DME |  |
|----------------------------------------------------------------------------------------------------|----------------------------------------------------------------------------------------------------|------|------|-----|--|
| INVALID FILE SIZE<br>EXPECTED: 80<br>ACTUAL: 514                                                                        | The file size must be 80 characters                                                                 | Y    | Y    | Y   |  |
| INVALID RECORD SIZE<br>EXPECTED: 80<br>ACTUAL: 81                                                                       | The size of each record must be 80 characters                                                       | Y    | Y    | Y   |  |
| SUBMITTER ID MISMATCH<br>ISA06: <i><submitter id=""></submitter></i><br>FILE NAME: <i><submitter id=""></submitter></i> | The Interchange Submitter ID inside the file<br>does not match the Submitter ID on the file<br>name | Y    | Y    | Y   |  |
| SUBMITTER ID MISMATCH<br>GS02: <submitter id=""><br/>FILE NAME: <submitter id=""></submitter></submitter>               | The Functional Group Submitter ID inside the file does not match the Submitter ID on the file name  | Y    | Y    | Y   |  |
| SUBMITTER ID MISMATCH<br>GS02: < <i>Submitter ID</i> ><br>ISA06: < <i>Submitter ID</i> >                                | The Functional Group Submitter ID does not match the Interchange Submitter ID                       | Y    | Y    | Y   |  |
| SUBMITTER ID MISMATCH<br>1000A-NM109: <i>Submitter ID&gt;</i><br>FILE NAME: <i>Submitter ID&gt;</i>                     | The Receiver Submitter ID inside the file does not match the Submitter ID on the file name          | Y    | Y    | Y   |  |
| SUBMITTER ID MISMATCH<br>1000A-NM109: <i>Submitter ID</i><br>ISA06: <i>Submitter ID</i>                                 | The Receiver Submitter ID does not match the<br>Interchange Submitter ID                            | Y    | Y    | Y   |  |
| SUBMITTER ID MISMATCH<br>1000A-NM109: <i>Submitter ID&gt;</i><br>GS02: <i>Submitter ID&gt;</i>                          | The Receiver Submitter ID does not match the<br>Functional Group Submitter ID                       | Y    | Y    | Y   |  |
| INVALID RECEIVER ID<br>ISA08: 80890                                                                                     | The Interchange Payer ID is not valid for this<br>Line of Business                                  | Y    | Y    | Y   |  |
| RECEIVER ID MISMATCH<br>GS03: 80890<br>ISA08: 80881                                                                     | The Functional Group Payer ID does not match the Interchange Payer ID                               | Y    | Y    | Y   |  |

#### Table 22: EDFES Pre-Screen Validation Report Edits for all Files

| Notification Message                                                     | Notification Message Description                                                           | INST | PROF | DME |
|--------------------------------------------------------------------------|--------------------------------------------------------------------------------------------|------|------|-----|
| RECEIVER ID MISMATCH<br>1000B-NM109: 80890<br>GS03: 80881                | The Receiver Payer ID does not match the<br>Interchange Payer ID                           | Y    | Y    | Y   |
| RECEIVER ID MISMATCH<br>1000B-NM109: 80890<br>GS03: 80881                | The Receiver Payer ID does not match the<br>Functional Group Payer ID                      | Y    | Y    | Y   |
| CLAIM TYPE MISMATCH<br>ISA08: 80881<br>CLAIM TYPE: X222                  | The Interchange Payer ID does not match the<br>Claim Type of the file                      | Y    | Y    | Y   |
| CLAIM TYPE MISMATCH<br>GS03: 80881<br>CLAIM TYPE: X222                   | The Functional Group Payer ID does not match the Claim Type of the file                    | Y    | Y    | Y   |
| CLAIM TYPE MISMATCH<br>1000B-NM109: 80881<br>CLAIM TYPE: X222            | The Receiver Payer ID does not match the<br>Claim Type of the file                         | Y    | Y    | Y   |
| CLAIM TYPE MISMATCH<br>GS08: X223<br>ST03: X222                          | The Functional Group Claim Type does not match the Transaction Set Claim Type              | Y    | Y    | Y   |
| INELIGIBLE SUBMISSION<br>ISA08: 80889<br>NOT AUTHORIZED FOR<br>ENCOUNTER | The Interchange Payer ID is not authorized to<br>process Encounter Claims                  | Y    | Y    | Y   |
| INELIGIBLE SUBMISSION<br>ISA08: 80881<br>NOT AUTHORIZED FOR MMP          | The Interchange Payer ID is not authorized to process MMP Claims                           | Y    | Y    | Y   |
| SUBMITTER NOT CERTIFIED<br>ISA06: <submitter id=""></submitter>          | The Interchange Submitter ID is not certified to<br>process Encounter Claims in Production | Y    | Y    | Y   |
| FILE DOES NOT CONTAIN<br>VALID X12 VERSION 5010<br>DATA                  | It could not be determined that file contains valid X12 Version 5010 data                  | Y    | Y    | Y   |
| INVALID SEGMENT FORMAT                                                   | The delimiters for this file were not in columns 104, 105, and 106 of the ISA record       | Y    | Y    | Y   |
| MISSING SEGMENTS<br>Loop: 1000B                                          | A required loop and/or segment is missing in the file                                      | Y    | Y    | Y   |

## **EDFES Post-Screen Invalid Report**

Figure 2: EDFES Post-Screen Invalid Report

#### 

FILE CONTROL: XXXXXXXXX

NUMBER OF CLAIMS: 99,999

FILE WAS NOT SENT TO THE EDPS BACK-END PROCESS FOR THE FOLLOWING REASON(S)

## **EDFES Post-Screen Invalid Report Edits**

| Notification Message                                                           | Notification Message Description                                                                                                    | INST                                      | PROF                                       | DME                                        |
|--------------------------------------------------------------------------------|----------------------------------------------------------------------------------------------------|-------------------------------------------|--------------------------------------------|--------------------------------------------|
| File ID (XXXXXXXXX) is a duplicate of a File ID sent within the last 12 months | The file ID must be unique for a 12-month period                                                                                                    | Y                                         | Y                                          | Y                                          |
| Submitter not authorized to<br>send claims for the plan<br>(Contract ID)       | The submitter is not authorized to send EDRs for this contract                                                                                                    | Y                                         | Y                                          | Y                                          |
| Contract ID cannot be the<br>same as the Submitter ID                          | The Contract ID cannot be the same as the Submitter ID                                                                                                    | Y                                         | Y                                          | Y                                          |
| At least one EDR is missing a<br>Contract ID in the 2010BB-<br>REF02 segment   | The Contract ID is missing                                                                                                    | Y                                         | Y                                          | Y                                          |
| See service type columns                                                       | The maximum number of EDRs allowed in a file                                                                                                    | File<br>cannot<br>exceed<br>5,000<br>EDRs | File<br>cannot<br>exceed<br>85,000<br>EDRs | File<br>cannot<br>exceed<br>85,000<br>EDRs |
| Transaction set (ST/SE)<br>(XXXXXXXXX) cannot<br>exceed 5,000 claims           | There can only be 5,000 claims in each transaction set                                                                                                    | Y                                         | Y                                          | Y                                          |
| Date of service cannot be<br>before 2011                                       | Encounters cannot be submitted with a date of service before 2011                                                                                                    | Y                                         | Y                                          | Y                                          |
| CAS adjustment amount<br>must not be 0                                         | The CAS adjustment amount cannot be (0)                                                                                                    | Y                                         | Y                                          | Y                                          |
| Billing provider loop is<br>missing                                            | The Billing Provider loop must be present                                                                                                    | Y                                         | Y                                          | Y                                          |
| Submitter not certified for<br>production                                      | The submitter must be certified to send EDRs for production                                                                                                    | Y                                         | Y                                          | Y                                          |
| No test cases found in this file                                               | Test file received from uncertified submitter<br>without reporting test cases ("TC <test #="" case="">")<br/>OR test file received from certified submitter but<br/>not reported as a Tier 2 test file</test> | Y                                         | Y                                          | Y                                          |

#### Table 23: EDFES Post-Screen Invalid Report Edits for all Files

#### Table 24: EDFES Post-Screen Invalid Report Edits for Testing

| Notification Message                                                                 | Notification Message Description                                                   | INST           | PROF           | DME            |
|--------------------------------------------------------------------------------------|------------------------------------------------------------------------------------|----------------|----------------|----------------|
| See service type columns                                                             | See service type columns                                                           | File           | File           | File           |
|                                                                                      |                                                                                    | cannot         | cannot         | cannot         |
|                                                                                      |                                                                                    | contain        | contain        | contain        |
|                                                                                      |                                                                                    | more           | more           | more           |
|                                                                                      |                                                                                    | than 6<br>EDRs | than 6<br>EDRs | than 4<br>EDRs |
| Patient control number is                                                            | The Claim Control Number including the Test                                        |                |                |                |
| more than 20 characters long the TC# was truncated                                   | Case Number, must not exceed 20 characters                                         | Y              | Y              | Y              |
| File contains (X) test case<br>(X) encounter(s)                                      | The file must contain two (2) of each test case                                    | Y              | Y              | Y              |
| Additional files cannot be validated until an MAO-002 report has been received       | The MAO-002 report must be received before additional files can be submitted       | Y              | Y              | Y              |
| File cannot contain both<br>unlinked and linked test<br>cases                        | The test cases from file 1 and file 2 cannot be in the same file                   | N              | Y              | Ν              |
| Cannot send linked test<br>cases until all unlinked test<br>cases have been accepted | The test cases for file 2 cannot be sent before all file 1 test cases are accepted | N              | Y              | Ν              |

| Notification Message                                                        | Notification Message Description                                        | INST | PROF | DME |
|-----------------------------------------------------------------------------|-------------------------------------------------------------------------|------|------|-----|
| The interchange usage indicator must equal "T"                              | The Tier 2 file is being sent with a "P" in the ISA15 field             | Y    | Y    | Y   |
| The Contract ID has<br>(X,XXX) claims in the file<br>Only 2,000 are allowed | The number of encounters for a Contract ID cannot be greater than 2,000 | Y    | Y    | Y   |

#### Table 25: EDFES Post-Screen Invalid Report Edits for Tier 2 Files

### **Prescription Drug Front End System (PDFS) Response Report**

Figure 3: Prescription Drug Front End System (PDFS) Response Report

REPORT: PDFS-RESPPRESCRIPTION DRUG FRONT END SYSTEM<br/>PDFS RESPONSE REPORTRUN DATE: 20170101PDFS RESPONSE REPORTPROCESSED: CCYYMMDD CYCLESUBMITTER ID: SH#####FILE ID: 012345678 REJECTED PRODRECORD SEQERRORTYPE NOCODE ERROR DESCRIPTIONHDR 0000001 132 DUPLICATE FILE ID IN LAST 12 MONTHS\*\* End of Report \*\*

A list of PDFS errors is published on the CSSC Operations website at <u>CSSC Operations -</u> <u>PDFS Edit Lookup</u>.

# Front End Risk Adjustment System (FERAS) Response Report

Figure 4: Front End Risk Adjustment System (FERAS) Response Report

REPORT: FERAS-RESP FRONT END RISK ADJUSTMENT SYSTEM RUN DATE: 20170101 FERAS RESPONSE REPORT

PROCESSED: CCYYMMDD CYCLE

SUBMITTER ID: SH#### FILE ID: 012345678 REJECTED PROD

RECORD SEQ ERROR TYPE NO CODE ERROR DESCRIPTION AAA 0000001 112 SUBMITTER ID NOT ON FILE AAA 0000001 107 SUBMITTER ID NOT VALIDATED TO SEND PROD DATA ZZZ 0000128 162 ZZZ SUB-ID DOES NOT MATCH SUB-ID ON AAA RECORD \*\* End of Report \*\*

A list of FERAS errors is published on the CSSC Operations website at <u>CSSC Operations -</u> <u>FERAS Edit Lookup</u>.

# 6. CONNECT:DIRECT Submission Dataset Names

Organizations that elect to use Connect:Direct to connect to FES will need the following dataset naming conventions to ensure the successful submission and receipt of data.

## **Encounter Data Submission Dataset Names**

#### Table 26: Encounter Data Submission Dataset Names when connecting to FES using Connect:Direct

| Production                                                 | Test                                                       | Parameter Values                                                                                                    |
|------------------------------------------------------------|------------------------------------------------------------|----------------------------------------------------------------------------------------------------|
| MAB.PROD.NDM.PROD.EDST. <sub<br>mitter ID&gt;(+1)</sub<br> | MAB.PROD.NDM.TEST.EDST. <sub<br>mitter ID&gt;(+1)</sub<br> | DISP: (NEW,CATLG,DELETE)<br>UNIT: SYSDG<br>SPACE: (CYL,(100,100),RLSE)<br>DCB:<br>(RECFM=FB,LRECL=80,BLKSI<br>ZE=<br>27920) |

The Encounter Data Connect:Direct Form is published on the CSSC Operations website at <u>CSSC</u> <u>Operations - EDI Onboarding and Connectivity</u>.

## **MMP Data Submission Dataset Names**

| Table 27: MMP Data Submission Dataset Names when connecting to FES using Co |
|-----------------------------------------------------------------------------|
|-----------------------------------------------------------------------------|

| Line of Business     | Production                                                  | Parameter Values                                                                                                    |
|----------------------|-------------------------------------------------------------|----------------------------------------------------------------------------------------------------|
| Encounter (Medicare) | MAB.PROD.NDM.MMFS.ENC.<br><submitter id="">(+1)</submitter> | DISP: (NEW,CATLG,DELETE)<br>UNIT: SYSDG<br>SPACE: (CYL,(100,100),RLSE)<br>DCB:<br>(RECFM=FB,LRECL=80,BLKSIZE=27920)   |
| Encounter (Medicaid) | MAB.PROD.NDM.MMFS.MCD.<br><submitter id="">(+1)</submitter> | DISP: (NEW,CATLG,DELETE)<br>UNIT: SYSDG<br>SPACE: (CYL,(100,100),RLSE)<br>DCB:<br>(RECFM=FB,LRECL=80,BLKSIZE=27920)   |
| NCPDP                | MAB.PROD.NDM.MMFS.NCP.<br><submitter id="">(+1)</submitter> | DISP: (NEW,CATLG,DELETE)<br>UNIT: SYSDG<br>SPACE: (CYL,(100,100),RLSE)<br>DCB:<br>(RECFM=FB,LRECL=3700,BLKSIZE=25900) |
| PDE                  | MAB.PROD.NDM.MMFS.PDE.<<br>Submitter ID>(+1)                | DISP: (NEW,CATLG,DELETE)<br>UNIT: SYSDG<br>SPACE: (CYL,(1200,500),RLSE)<br>DCB:<br>(RECFM=FB,LRECL=512,BLKSIZE=27648) |
| RAPS                 | MAB.PROD.NDM.MMFS.RAS.<<br>Submitter ID>(+1)                | DISP: (NEW,CATLG,DELETE)<br>UNIT: SYSDG<br>SPACE: (CYL,(75,10),RLSE)<br>DCB:<br>(RECFM=FB,LRECL=512,BLKSIZE=27648)    |

**Note:** MMP test files must be submitted using the production dataset names.

The MMP Data Connect:Direct Form is published on the CSSC Operations website at <u>CSSC Operations -</u> <u>EDI Onboarding and Connectivity</u>.

## **PDE Data Submission Dataset Names**

 Table 28: PDE Data Submission Dataset Names when connecting to FES using Connect:Direct

| Production                                                    | Test                                                         | Parameter Values                                                                                                   |
|---------------------------------------------------------------|--------------------------------------------------------------|----------------------------------------------------------------------------------------------------|
| MAB.PROD.NDM.PDFS.<br>PROD. <submitter id="">(+1)</submitter> | MAB.PROD.NDM.PDFS.TEST.<br><submitter id="">(+1)</submitter> | DISP: (NEW,CATLG,DELETE)<br>UNIT: SYSDG<br>SPACE: (CYL,(1200,500),RLSE)<br>DCB: (RECFM=FB,LRECL=512,BLKSIZE=27648) |

The PDE Data Connect:Direct Form is published on the CSSC Operations website at <u>CSSC Operations -</u> <u>EDI Onboarding and Connectivity</u>.

## **RAPS Data Submission Dataset Names**

Table 29: RAPS Data Submission Dataset Names when connecting to FES using Connect:Direct

| Production                              | Test                              | Parameter Values                        |
|-----------------------------------------|-----------------------------------|-----------------------------------------|
|                                         |                                   | DISP: (NEW,CATLG,DELETE)                |
| MAB.PROD.NDM.RAPS.                      | MAB.PROD.NDM.RAPS.TEST.           | UNIT: SYSDG                             |
| PROD. <submitter id="">(+1)</submitter> | <submitter id="">(+1)</submitter> | SPACE: (CYL,(75,10),RLSE)               |
|                                         |                                   | DCB: (RÈCFM=FB,LRECL=512,BLKSIZE=27648) |

The Risk Adjustment Data Connect:Direct Form is published on the CSSC Operations website at <u>CSSC Operations - EDI Onboarding and Connectivity</u>.

# 7. Creating a RAPS File Using Direct Data Entry (DDE)

## **Getting Started**

**Note:** For the expected results listed below, Microsoft Edge Web Browser will be used

- 1. Access the CSSC Operations website at: <u>www.csscoperations.com</u>
- 2. **Type** 'Risk Adjustment Data Entry Tool' in the 'Search for' box on the top right side of the Home Page and press 'Enter'
- 3. Select 'Risk Adjustment Data Entry Tool' on the Search Results page
- 4. **Select** the 'Risk Adjustment Data Entry Tool' link
- 5. Select 'Open' to the question in the pop-up window to download the tool
- 6. Select 'Allow' to access the Workbook, which contains the following four tabs:
  - User Instructions (display of detailed instructions that must be followed)
  - Profile Information (entry of the Profile Information (AAA Record))
  - Input (entry of the Contract ID, Patient and Diagnosis Code Information (BBB and CCC Records))
  - Records (display of all fields and records entered)
- 7. **Select** the 'User Instructions tab' and follow the instructions for creating a RAPS File for submission

## **Profile Information Tab**

- 1. Reference the figure below for the Profile Information Tab (the AAA Record)
- 2. **Type** the following information:
  - a. Submitter Number (Required)
    - i. Must be 6 alphanumeric characters
    - ii. Must begin with 'SH', 'SE', 'SR', 'SRT' or 'SPT'
  - b. Prod/Test (Required)
    - i. Select PROD or TEST option from the drop-down listing
  - c. Diagnosis File Type (Required)
    - i. Select ICD9 or ICD10 option from the drop-down listing
    - ii. ICD9 Diagnosis Codes are before 10/1/2015
    - iii. ICD10 Diagnosis Codes are on or after 10/1/2015
  - d. Output File Path (Required)
    - i. Navigate to the location where the file should be stored (i.e. in a folder location on the workstation) by using the 'Select Path' link
  - e. File ID (Required)
    - i. Must be a maximum of 10 alphanumeric characters

#### **Note:** Alphanumeric is defined as characters A-Z, and numeric as 0-9

Figure 5: Profile Information

| Profile Information |  |             |
|---------------------|--|-------------|
|                     |  |             |
| Submitter Number    |  |             |
|                     |  |             |
| Prod/Test           |  |             |
|                     |  |             |
| Diagnosis File Type |  |             |
|                     |  |             |
| Output File Path    |  | Select Path |
|                     |  |             |
| File ID             |  |             |

### **Input Tab**

- 1. Reference the figure below for the Risk Adjustment Record Submission fields (the BBB Record)
- 2. **Type** the following information:
  - a. Contract ID (Required)
    - i. Must be a 5-character alphanumeric Contract ID (i.e. H9999)
    - ii. Must begin with H or R
  - b. Patient Info
    - i. Patient Control # (Optional); Must be a maximum of 40 alphanumeric characters
    - ii. Medicare ID (Required); Also known as the Health Insurance Claim Number (HICN) or the Medicare Beneficiary Identifier (MBI). Must be a maximum of 25 alphanumeric characters
    - iii. Date of Birth (Optional); Must be in MM/DD/YYYY format

Figure 6: Risk Adjustment Record Submission

| Risk Adjustment Record Submission |  |  |          |
|-----------------------------------|--|--|----------|
|                                   |  |  |          |
| Contract ID                       |  |  |          |
|                                   |  |  |          |
| Patient Info                      |  |  | _        |
| Patient Control #                 |  |  | Optional |
| Medicare ID                       |  |  |          |
| Date of Birth                     |  |  | Optional |
|                                   |  |  |          |

- 3. Reference the figure below for the Diagnosis Cluster Information fields (the CCC Record)
- 4. **Type** the following Diagnosis Cluster information:
  - a. Enter up to 10 Diagnosis Clusters
    - i. Provider Type (Required); **Select** the desired Provider Type from the drop-down listing
    - ii. From Date (Required); Must be in MM/DD/YYYY format
    - iii. Thru Date (Required); Must be in MM/DD/YYYY
    - iv. Delete Ind (Optional); **Select** the desired Delete Indicator from the drop-down listing
    - v. Enter a Diagnosis Code (Required)
    - vi. Select the desired Risk Assessment Code from the drop-down listing (Required)

Figure 7: Diagnosis Cluster Information

| Diagnosis C | luster Information   |  |
|-------------|----------------------|--|
| 1           | Provider Type        |  |
|             | From Date            |  |
|             | Thru Date            |  |
|             | Delete Ind           |  |
|             | Diagnosis Code       |  |
|             | Risk Assessment Code |  |
|             |                      |  |
| 2           | Provider Type        |  |
|             | From Date            |  |
|             | Thru Date            |  |
|             | Delete Ind           |  |
|             | Diagnosis Code       |  |
|             | Risk Assessment Code |  |
|             |                      |  |
| 3           | Provider Type        |  |
|             | From Date            |  |
|             | Thru Date            |  |
|             | Delete Ind           |  |
|             | Diagnosis Code       |  |
|             | Risk Assessment Code |  |
|             |                      |  |
| 4           | Provider Type        |  |
|             | From Date            |  |
|             | Thru Date            |  |
|             | Delete Ind           |  |
|             | Diagnosis Code       |  |
|             | Risk Assessment Code |  |
|             |                      |  |
| 5           | Provider Type        |  |
|             | From Date            |  |
|             | Thru Date            |  |
|             | Delete Ind           |  |
|             | Diagnosis Code       |  |
|             | Risk Assessment Code |  |
|             |                      |  |

- 5. Reference the figure below for additional functions:
  - a. After all diagnosis clusters have been entered on the Input Tab, **Select** 'Add Next CCC Record' to create or add the CCC Record
  - b. Select 'New Batch' to create a new BBB and CCC Record
    - i. When entering a new Contract ID, a new batch will automatically be created
  - c. Select 'Create File' after all information has been entered
    - i. File name is user defined
  - d. **Select** 'Clear CCC Records' to remove CCC record entries from the screen or current Input tab
  - e. Select 'Clear Records Tab' to remove all records on that tab

| Add Next CCC Record           | Click this button to add CCC records. You must click this button to move the CCC record to |  |  |
|-------------------------------|--------------------------------------------------------------------------------------------|--|--|
|                               | the Records tab before adding a new batch or creating a file.                              |  |  |
|                               |                                                                                            |  |  |
| New Batch                     | Click here to create a new batch.                                                          |  |  |
|                               |                                                                                            |  |  |
| Create File                   | Click here to create a file.                                                               |  |  |
|                               |                                                                                            |  |  |
| Clear CCC Records             | Click here in the event you want to remove CCC record entries from this tab only.          |  |  |
|                               |                                                                                            |  |  |
|                               |                                                                                            |  |  |
|                               |                                                                                            |  |  |
| Clicking this button will cle | ar ALL records on the Records tab. Do not select this unless                               |  |  |
| you want to delete all reco   | rds created so far.                                                                        |  |  |
|                               |                                                                                            |  |  |
|                               |                                                                                            |  |  |
| Clear Records Tab             |                                                                                            |  |  |
|                               |                                                                                            |  |  |
|                               |                                                                                            |  |  |

#### Figure 8: Additional Functions

6. **Select** 'Records Tab' at the bottom of the Workbook to display all the fields and records entered for the file, if needed

The user must **submit** the file via SFTP Command Line

## **DDE Edit Examples**

| Error                                                                                    | Tab/Screen/Field Name                      | Resolution                                                                                                    |
|------------------------------------------------------------------------------------------|--------------------------------------------|----------------------------------------------------------------------------------------------------|
| Alphanumeric. This must be 6 characters. (i.e. SHnnnn)                                   | Profile<br>Information/Submitter<br>Number | Enter up to 6 alphanumeric positions for the Submitter Number.                                                                                                    |
| Alphanumeric 10 character maximum                                                        | Profile Information/File ID                | Enter up to 10 alphanumeric positions for the File Id.                                                                                                    |
| Alphanumeric. This must be 5 characters. (i.e. Hnnnn)                                    | Input/Contract ID                          | Enter up to 5 alphanumeric positions for the<br>Contract ID                                                                                                    |
| OPTIONAL FIELD Alphanumeric<br>40 character maximum                                      | Input/Patient Control #                    | Enter up to 40 alphanumeric positions for the Patient Control #. This is an optional entry and is not required.                                                                                                    |
| Alphanumeric 25 character maximum                                                        | Input/Medicare ID                          | Enter up to 25 alphanumeric positions for the Medicare ID. Also known as the HICN or the MBI.                                                                                                    |
| Must be formatted as<br>MM/DD/YYYY                                                       | Input/Date of Birth                        | Enter the Patient Date of Birth in the MM/DD/YYYY format where 'MM' is a 2-position month (i.e. 05), DD is a 2-position day (i.e. 06) and YYYY is a 4-position year (i.e. 1964). This is an optional entry and is not required. |
| Must be formatted as<br>MM/DD/YYYY                                                       | Input/From Date                            | Enter the Diagnosis Cluster From Date in the MM/DD/YYYY format where 'MM' is a 2-position month (i.e. 05), DD is a 2 position day (i.e. 06) and YYYY is a 4 position year (i.e. 1964).                                          |
| Must be formatted as<br>MM/DD/YYYY                                                       | Input/Thru Date                            | Enter the Diagnosis Cluster Thru Date in the MM/DD/YYYY format where 'MM' is a 2-position month (i.e. 05), DD is a 2-position day (i.e. 06) and YYYY is a 4-position year (i.e. 1964).                                          |
| Must be 3 to 7 Characters                                                                | Input/Diagnosis Code                       | Enter a 3 to 7 position Diagnosis Code.                                                                                                    |
| The Contract ID must begin with<br>H or R                                                | Input/Contract ID                          | Enter a Contract ID that begins with H or R.                                                                                                    |
| Submitter Number must begin<br>with SH, SE, SR, SRT or SPT<br>and be followed by numbers | Profile<br>Information/Submitter<br>Number | Enter a Submitter Number that begins with SH,<br>SE, SR, SRT or SPT followed by 3 or 4<br>numbers depending on the entry.                                                                                                    |
| Thru date should not be < from<br>date                                                   | Input/'Next CCC Record' is<br>selected     | Enter a Thru Date that is less than the From Date.                                                                                                    |
| For ICD10 File Type the from date should be >= 10/01/2015                                | Input/'Add Next CCC<br>Record' is selected | For ICD10 Diagnosis Codes, the From Date must be greater than or equal to 10/01/2015.                                                                                                    |
| For ICD10 File Type the thru date should be >= to 10/01/2015                             | Input/'Add Next CCC<br>Record' is selected | For ICD10 Diagnosis Codes, the Thru Date<br>must be greater than or equal to 10/01/2015                                                                                                    |
| For ICD9 File Type the from date should be $< 10/01/2015$                                | Input/'Add Next CCC<br>Record' is selected | For ICD9 Diagnosis Codes, the From Date must be less than 10/01/2015                                                                                                    |
| For ICD9 File Type the thru date<br>should be < to 10/01/2015                            | Input/'Add Next CCC<br>Record' is selected | For ICD9 Diagnosis Codes, the Thru Date must be less than 10/01/2015.                                                                                                    |

#### Table 30: DDE Edit Examples

# 8. Connecting Using SFTP

The following information is needed when creating a new entry within the SFTP application:

- 1. HOST Name (The *HOST Name* is an IP address provided along with a Submitter ID once enrolled by CSSC Operations)
- 2. Port: 22
- 3. Protocol: SSH/SFTP File Transfer Protocol
- 4. User: Submitter ID/Submitter ID (i.e. SH9999/SH9999)

Note: All letters within the Submitter ID are in all caps

5. Password: Received via email notification to the technical contact after enrollment is complete

**Note:** Password is case sensitive and must be submitted as given on the email notification.

6. Once entry setup is complete, launch the SFTP software to connect

When access to the SFTP server is successful, see steps below for sending and receiving files

## **Sending Files**

The following steps explain how to send files through the SFTP server:

- 1. Access Outbox directory path to submit files: outbox/EZComm/BC/1.0/Notify
- 2. Once access is successful to the outbox directory, upload or drop files into outbox directory for processing
- 3. A message will be received that the upload was successful

**Note:** Uploaded files in a PK-ZIP 14+ compatible format can decrease upload time

**Note:** It is recommended to use sequential file names (i.e. FILE1, FILE2, etc.) instead of repeatable file names to prevent the files from being overwritten

## **Receiving Files**

The following steps explain how to receive files through the SFTP server:

- 1. Access Inbox directory path to download files: inbox/EZComm/BC/1.0/Notify
- 2. Follow the commands outlined in the SFTP software to download the files available in the inbox

**Note:** Reports should be downloaded and saved prior to viewing as the SFTP environment removes reports from the SFTP mailbox once viewed

It is recommended not to select the wildcard option (\*.\*) for options like ALL SUBMITTERS or ALL REPORTS. Specific reports can be downloaded by Grouping, Date, or Individual File. Refer to the table below for an example

#### Table 31: Download Example

| Grouping                            | Date                                         | Individual File                                             |
|-------------------------------------|----------------------------------------------|-------------------------------------------------------------|
| <submitter id="">.*.TA1</submitter> | <submitter id="">.20180419.*.TA1</submitter> | <submitter id="">.20180419.T115449.381992.1.TA1</submitter> |

CSSC Operations has report restore capabilities

**Note:** After 14 days, if reports still reside in a SFTP mailbox without any activity (i.e. viewing), the reports will be removed from the SFTP mailbox.

# **Appendix A: Record of Changes**

| Version<br>Number | Date       | Author/Owner | Description of Change                                                                                                    |
|-------------------|------------|--------------|----------------------------------------------------------------------------------------------------|
| 2.12              | 08/1/2023  | Palmetto GBA | Updated links throughout the document. Also updated the date and version in the footer and on the coverage page.                                                                                                    |
| 2.11              | 04/14/2023 | Palmetto GBA | Updated Establishing Connectivity information in Section 1 for<br>clarification of the criteria to establish direct connection with<br>CMS. Updated Table 13 and Table 19 to include file naming<br>conventions for the PDE Other TrOOP Amount Indicator<br>Summary Report. |
| 2.10              | 10/05/2021 | Palmetto GBA | Updated Section 7 - Creating a RAPS File using Direct Data<br>Entry (DDE). DDE accepts 'SRT' or 'SPT' prefixes for the<br>Submitter Number.                                                                                                    |
| 2.9               | 07/13/2021 | Palmetto GBA | Updated document for clarification and consistency                                                                                                    |
| 2.8               | 02/10/2020 | Palmetto GBA | Updated document to be in compliance with CMS XLC Standards                                                                                                    |
| 2.7               | 01/24/2020 | Palmetto GBA | Updated the term "Gentran" to "TIBCO MFT" throughout the document                                                                                                    |
| 2.6               | 12/12/2018 | Palmetto GBA | Updated GENTRAN mailbox Processing File Names for<br>Production and Test PDE<br>Cosmetic changes for consistency<br>Added Note for after 14 days reports are removed if not viewed                                                                                          |
| 2.5               | 10/11/2018 | Palmetto GBA | Added Gentran mailbox Processing File Names Section Added<br>Invalid File Naming Conventions<br>Cosmetic changes for better clarification<br>Updated Table of Contents                                                                                                    |
| 2.4               | 09/13/2018 | Palmetto GBA | Revised SFTP process<br>Moved Appendix A: Record of Change to the last page<br>Changed to Appendix B<br>Updated Table of Contents                                                                                                    |
| 2.3               | 09/11/2018 | Palmetto GBA | Remove File Transfer Protocol (FTP) Information<br>Added new DDE processes                                                                                                    |
| 2.2               | 08/21/2018 | Palmetto GBA | Updates to the SFTP Naming Conventions including RA and PDE and SFTP processes                                                                                                    |
| 2.1               | 08/10/2018 | Palmetto GBA | Updates to Encounter and MMP due to the TIBCO/SFTP<br>Migration<br>Included NCPDP and Encounter Dental naming conventions<br>for TIBCO mailboxes                                                                                                    |
| 2.0               | 08/04/2018 | Palmetto GBA | Updates due to decommissioning of websites and<br>TIBCO/SFTP Migrations                                                                                                    |
| 1.0               | 11/20/2017 | Palmetto GBA | Initial creation                                                                                                    |

#### Table 32: Record of Change

# **Appendix B: Acronym List**

| Acronym      | Definition                                                                          |
|--------------|-------------------------------------------------------------------------------------|
| Α            |                                                                                     |
| ASC          | Accredited Standards Committee                                                      |
| С            |                                                                                     |
| CA           | Claim Acknowledgement                                                               |
| CMS          | Centers for Medicare & Medicaid Services                                            |
| CSSC         | Customer Service Support Center                                                     |
| D            |                                                                                     |
| DDE          | Direct Data Entry                                                                   |
| DDPS         | Drug Data Processing System                                                         |
| DME          | Durable Medical Equipment                                                           |
| E            |                                                                                     |
| EDFES        | Encounter Data Front End System                                                     |
| EDI          | Electronic Data Interchange                                                         |
| EDPS         | Encounter Data Processing System                                                    |
| F            |                                                                                     |
| FES          | Front End System                                                                    |
| FERAS        | Front End Risk Adjustment System                                                    |
| Н            |                                                                                     |
| HICN         | Health Insurance Claim Number                                                       |
|              |                                                                                     |
| ICD-9/ICD-10 | International Classification of Diseases, Clinical Modification (Versions 9 and 10) |
| ID           | Identification                                                                      |
| Μ            |                                                                                     |
| MAPD         | Medicare Advantage Prescription Drug                                                |
| MAO          | Medicare Advantage Organization                                                     |
| MBI          | Medicare Beneficiary Identifier                                                     |
| MFT          | Managed File Transfer                                                               |
| MMP          | Medicare Medicaid Plan                                                              |
| Ν            |                                                                                     |
| NCPDP        | National Council for Prescription Drug Programs                                     |
| NDM          | Network Data Mover                                                                  |
| NSV          | Network Service Vendor                                                              |
| Р            |                                                                                     |
| PDE          | Prescription Drug Event                                                             |
| PDFS         | Prescription Drug Front End System                                                  |
| R            |                                                                                     |
| RA           | Risk Adjustment                                                                     |
| RAPS         | Risk Adjustment Processing System                                                   |
| S            |                                                                                     |
| SFTP         | Secure File Transfer Protocol                                                       |

#### Table 33: Acronym List